# Инструкция по прошивке IP камеры OMNY PRO

### Перед обновлением, распакуйте архив в отдельную папку (если скачиваете zip)

1.Открываем браузер, Internet Explorer от имени администратора, заходим на камеру.

## 2. Переходим в Настройки/Общесистемные/Статус системы

| Превью                                                                                                    | Архив Лог                                                                                                    | событий                                                                                                    | Настройка                                 |          |
|----------------------------------------------------------------------------------------------------|----------------------------------------------------------------------------------------------------|----------------------------------------------------------------------------------------------------|-------------------------------------------|----------|
| Превью<br>Кодеки и потоки<br>Настройки изображения<br>Видеоаналитика<br>OSD<br>Управление записько<br>Настройки сети<br>Пользователи<br>Тревоги и реакции<br>RS485<br>Общесистемные<br>Пути к файлам<br>Статус систены<br>Обновление<br>Платформы доступа | Архив Лог «<br>Статус системы<br>Состояние<br>СРО<br>Память<br>Фляш-память<br>Версия ПО камеры<br>Заводской ID<br>Кегпеl<br>Заводской ID<br>Кегпеl<br>Язык и время<br>Часовой пояс<br>Время ПК | СОБЫТИЙ<br>11%<br>46%<br>67%<br>ID00008019404614<br>NVSS_V8.1.14.2010<br>4.0.0.3<br>5.56.16.1210<br>APP_V3.0.0.20170<br>(GMT +08:00)<br>24.03.2017<br>Вкл | Настройка<br>0660<br>60608_SP4<br>216<br> | новить   |
|                                                                                                    | Летнее время<br>Начало                                                                                                    | Вкл<br>Январь Перв                                                                                                    | ый × Вс – × 00                            | ) – Часы |
|                                                                                                    | Время окончания<br>Сдвиг летнего времени                                                                                                    | Январь V Перв<br>120мин<br>Сохранить                                                                                                    | ый ∨ Вс ∨ ОС                              | н часы   |

Делаем скриншот или переписываем данные «Версия ПО камеры» Kernel NVSS\_\_\_\_\_\_ Делается это для того, чтоб понимать что было и что стало после обновления, обновилась ли вообще версия а если нет, то данные помогут разработчикам в поиске проблемы.

| Версия не изменится, если файл обновления «лёгкий» и не затрагивает важные компоненты, » | такие как kernel |
|------------------------------------------------------------------------------------------|------------------|
| 3. Перехолим на строчку ниже «Обновление»                                                |                  |

| Превью                                   | Архив Лог                      | событий              | Настройка |       |            |
|------------------------------------------|--------------------------------|----------------------|-----------|-------|------------|
| Кодеки и потоки<br>Настройки изображения | Обновление                     |                      |           |       |            |
| видеоаналитика                           | Команды                        | -                    |           |       |            |
|                                          |                                | По умолчанию         |           |       |            |
| Управление записью                       |                                | Перезагрузка         |           |       |            |
| Настройки сети                           |                                | Кор. диафр.          |           |       |            |
| Пользователи                             |                                | Сброс объектив       | a         |       |            |
| Тревоги и реакции                        |                                | Открыть telnet       |           |       |            |
| RS485<br>Общесистемные                   | Импорт и экспорт<br>параметров |                      |           |       |            |
| Пути к файлам                            | Импор                          | т (*.box)            |           | Обзор | Импорт     |
| Статус системы<br>Обновление             | Экспор                         | т Экспорт            |           |       |            |
| ··· Платформы доступа                    |                                |                      |           | 1     | 2          |
|                                          | Файл обновлени                 | ия (*.bin) или (*.bo | x)        | Обзор | Обновление |

По очереди, обновляем файлы из архива только через Internet Explorer (в случае, если несколько файлов) В имени файла в начале стоит цифра, означающая порядковый номер для обновления. (1NVSS, 2NVSS...) Нажимаем кнопку «обзор» указываем путь к первому файлу

#### Важно:

Путь к файлу не должен быть слишком большим, и не должен содержать русских букв C:\Users\stefan\Documents\прошивка для камеры

Лучше и проще обозначить папку с файлами цифрой и положить на «рабочий стол»

| Открытие                                                        | ^                                                                                                    |                                                               |
|-----------------------------------------------------------------|----------------------------------------------------------------------------------------------------|---------------------------------------------------------------|
| —                                                               | √ б Поисс1 ,0                                                                                                    |                                                               |
| дочить 🔻 Создать палку                                          | ≝ • □ 0                                                                                                    |                                                               |
| ыстрый доступ                                                   | Команды                                                                                                    |                                                               |
| Рабочий сто. 🕫                                                  |                                                                                                    | По умолчанию                                                  |
| Загрузки и замис при см. замис зоперен                          |                                                                                                    | Перезагрузка                                                  |
| Документы # MP_V8.1.6.201703 4MP_V8.1.6.20170<br>23.box 307.box |                                                                                                    |                                                               |
| Mudews (C:) #                                                   |                                                                                                    | кор. диафр.                                                   |
| test (E:) 🖈                                                     |                                                                                                    | Сброс объектива                                               |
| OneDrive                                                        |                                                                                                    | Открыть telnet                                                |
| от компьютер                                                    | Инпорт и экспорт                                                                                                 |                                                               |
| 172.31.69.207<br>Basen                                          | параметров                                                                                                    |                                                               |
| Документы                                                       | Vier                                                                                                    | порт (*.box) Обзор Импорт                                     |
| Загрузки                                                        |                                                                                                    |                                                               |
| изооражники<br>Музыка                                           | Экс                                                                                                    | порт Экспорт                                                  |
| Рабочий стол                                                    | Обновление проши                                                                                                 | 18КИ                                                          |
| Яндекс.Диск<br>Windows (C:)                                     |                                                                                                    |                                                               |
| RECOVERY (Dr)                                                   | Файл обновл                                                                                                    | C:\Users\hp\Desktop\1\1NVSS DELE SNMP V8.1. Of3op OfHobmetine |
| test (E)                                                        | and the second second second second second second second second second second second second second second second |                                                               |
| Имя файла: INVSS_DELE_SNMP_V8.1.6.20170323.box                  | ✓ Все файлы(*.*) ✓                                                                                               |                                                               |
|                                                                 | Открыть Отмена                                                                                                   |                                                               |

#### нажимаем «обновление»

Появится подсказка, нажимаем «ОК»

После некоторых файлов, камера перезагружается, это может занимать до 3 минут.

Чтоб понять, когда камера вернётся из перезагрузки, перейдите на вкладку «Превью»

Во время перезагрузки у вас будет чёрный экран, как только камера загрузится, вы увидите картинку без обновления страницы браузера.

Далее обновляем второй файл, точно так же как и первый и все остальные

Если, камера не перезагрузилась автоматически после всех файлов, рекомендуем сделать это вручную.

| Превью                                                                                                    | Архив Лог                                                                                                    | событий Настройка                                                                                                    |                                        |
|----------------------------------------------------------------------------------------------------|----------------------------------------------------------------------------------------------------|----------------------------------------------------------------------------------------------------|----------------------------------------|
| <ul> <li>Кодеки и потоки</li> <li>Настройки изображения</li> <li>Видеоаналитика</li> <li>OSD</li> <li>Управление записью</li> <li>Настройки сети</li> <li>Пользователи</li> <li>Тревоги и реакции</li> <li>RS485</li> <li>Общесистемные</li> <li>Пути к файлам</li> <li>Статус системы</li> <li>Обновление</li> <li>Платформы доступа</li> </ul> | Обновление<br>Команды<br>Импорт и экспорт<br>параметров<br>Импорт<br>Экспорт<br>Обновление прошивки<br>Файл обновления | По умолчанию<br>Перезагрузка<br>Кор. диафр.<br>Сброс объектива<br>Открыть telnet<br>(*.box)<br>Экспорт<br>С:\Users\hp\Desktop\1\2NVSS_2000PRO_4W<br>Процесс обновления, ожидайте31% | Обзор Инпорт<br>ИР_V8 Обзор Обновление |
|                                                                                                    |                                                                                                    |                                                                                                    |                                        |

4.

Обновление завершено. Переходим на вкладку «превью» убеждаемся,что камера загрузилась и показывает картинку. Переходим в Настройки/Общесистемные/Статус системы сверяем версию kernel до обновления и после. Версия не изменится, если файл обновления «лёгкий» и не затрагивает важные компоненты, такие как kernel